『振込先専用のワンタイムパスワード』の生成方法

「しんきんワンタイムパスワード」の起動

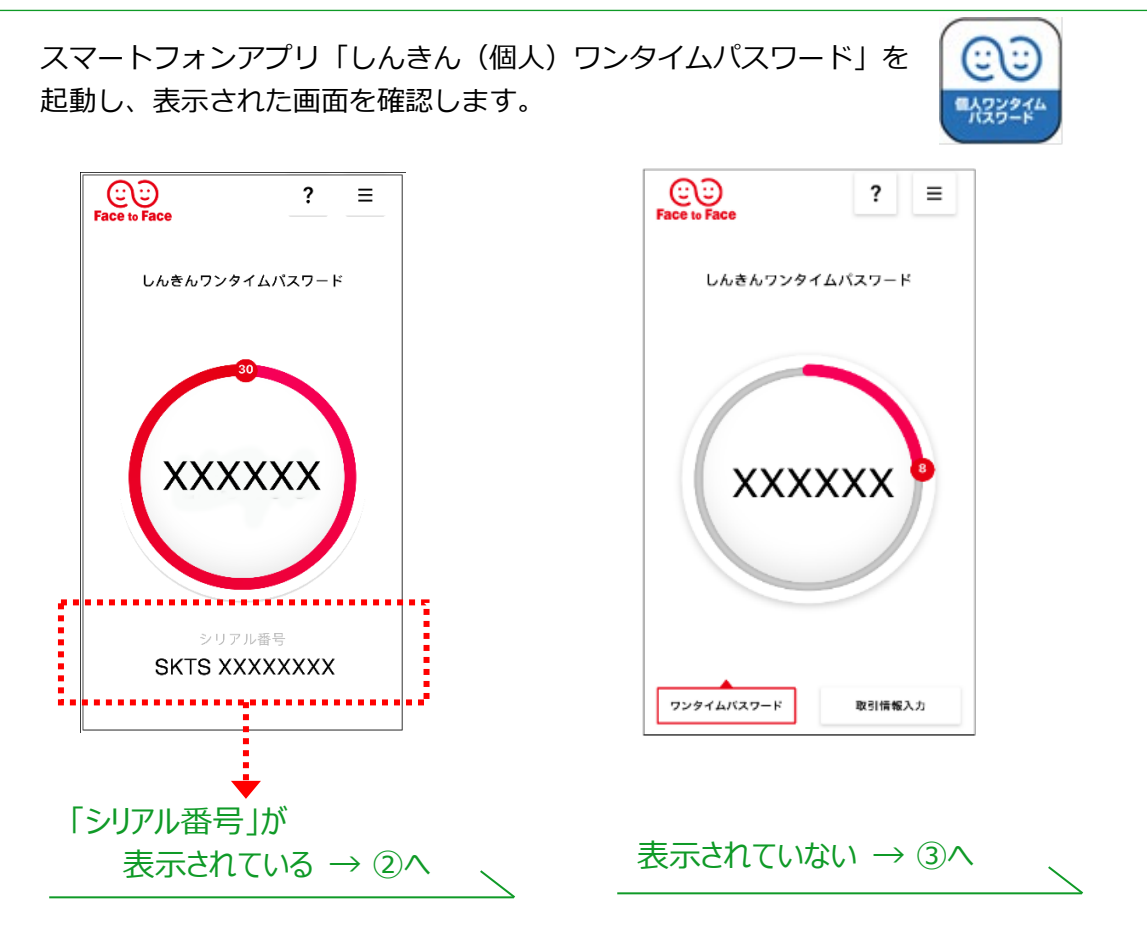

## ②モードを切り替える

メニューボタン(3本線のアイコン)から「モード切替」を選択し、 その後③へ進みます。

| Face to Face            | Face of Sace X | Geographic State ? ≡ |
|-------------------------|----------------|----------------------|
| しんきんワンタイムパスワード          | しんヘルプ          | しんきんワンタイムパスワード       |
| 30                      | パージョン情報        |                      |
| xxxxxx                  |                | xxxxxx               |
| シリアル番号<br>SKTS XXXXXXXX | 729            | ワンタイムバスワード 取引情報入力    |

③お客様 ID とログインパスワードを入力

「取引情報入力」をタップし、振込先の口座番号を入力してください。 リングの色が赤から青に変化します。

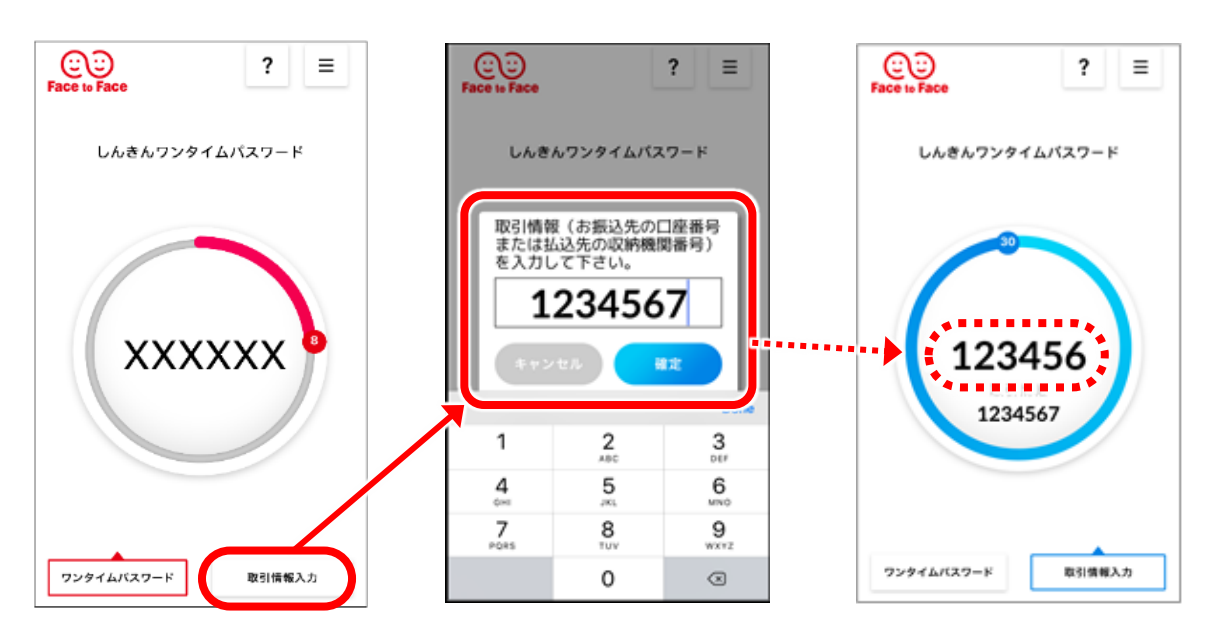

リングの中央の数字が「振込先専用のワンタイムパスワード」となります。 こちらを WEB バンキング画面に入力すると振込が実行されます。